## Instrukcja:

- 1. Należy zalogować się na konto nauczyciela, który zakładał zadanie dla uczniów,
- 2. Przejść do zakładki Zadania,
- 3. Przy zadaniu konkursowym kliknąć "Szczegóły",
- 4. Na stronie "Szczegóły zadania grupowego" wybrać przycisk "Wygeneruj wersję do druku\*,
- 5. Z menu Czynność (na niebieskim pasku) należy wybrać opcję Eksport do CSV,
- 6. Przed wykonaniem tego kroku należy upewnić się, że stan zadań uczniów (tabela na dole strony) jest "Wysłane", "Zakończone" albo "Nie rozpoczęto" (jeżeli uczeń nie przystąpił do konkursu),
- 7. Jeżeli stan zadania któregoś z uczniów jest "Bieżące" należy zaznaczyć to zadanie (przedostatnia kolumna) i nad tabelą wybrać z menu "Czynność oznacz, jako Ukończone".

Z Jeżeli w szkole odbywała się więcej niż jedna sesja to do każdej kolejnej sesji należy również wygenerować taki raport.